# 

מדריך למשתמש

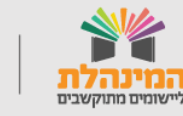

תמיכה תפעולית - מוקד המינהלת ליישומים מתוקשבים בטלפון 03-6906600

מדינת ישראל, משרד החינוך מינהל תקשוב, טכנולוגיה ומערכות מידע

### תוכן העניינים

#### <u>– בניסה למערבת</u>

- צפייה בנתוני משרות בלוח המחוונים
  - <u>התאמות מועמדים למשרה</u>
    - <u>- יצירת משרה חדשה</u>
      - <u>עריבת משרה –</u>
  - <u>איתור מועמדים במאגר המועמדים ·</u>
    - תהליך הגיוס מול המועמד

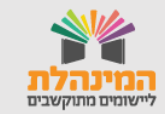

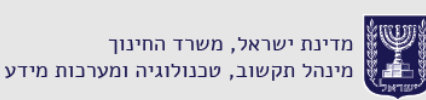

# מסך בניסה למערבת

חזרה לתוכן העניינים

> המערכת נמצאת בפורטל מוסדות חינוך. ניכנס למערכת בלחיצה על:

עובדי הוראה >> כניסה להוראה >> משרות ומועמדים >> משרות פנויות ומועמדים להוראה.

| שיכו~ך | נק 輆 משרד החינוך 🕽 | <u>ישראל ישראלי</u> התנר                                 |                                                             | נוך                                     | ל מוסדות חי  | פורטי 🗷 |
|--------|--------------------|----------------------------------------------------------|-------------------------------------------------------------|-----------------------------------------|--------------|---------|
|        |                    |                                                          |                                                             | פול                                     | משרות לטי    | ≡       |
|        | (3) איתור מועמדים  | 2883<br>המועמדים שלי >                                   | ↔<br>משרה חדשה >                                            | 1 דורש טיפול<br>3 מפורסם<br>1 לא מפורסם | 6<br>ct name |         |
| ٢      | אַ<br>מערכת        | <b>1</b><br>התאמות                                       | משרת מקור: יציאה לשבתון של תהילה<br>תהילים החל מ-01/09/2020 | מורה למחשבי<br>יסודי   פש"ש             | לא מפורסם    |         |
| <      | אַן<br>ג מערכת     | 25<br>Б. К. Х. С. К. К. К. К. К. К. К. К. К. К. К. К. К. |                                                             | משרה במוסד<br>יסודי   8ש"ש              | לא מפורסם    |         |
| <      | אַן<br>ג מערכת     | 25<br>התאמות                                             |                                                             | משרה במוסד<br>יסודי   4ש"ש              | מפורסם       |         |

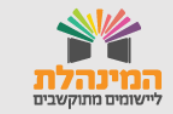

## צפייה בנתוני משרות לוח המחוונים

#### בלוח המחוונים יוצגו כלל המשרות המתפנות בביה"ס.

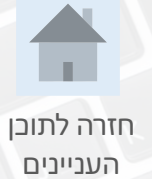

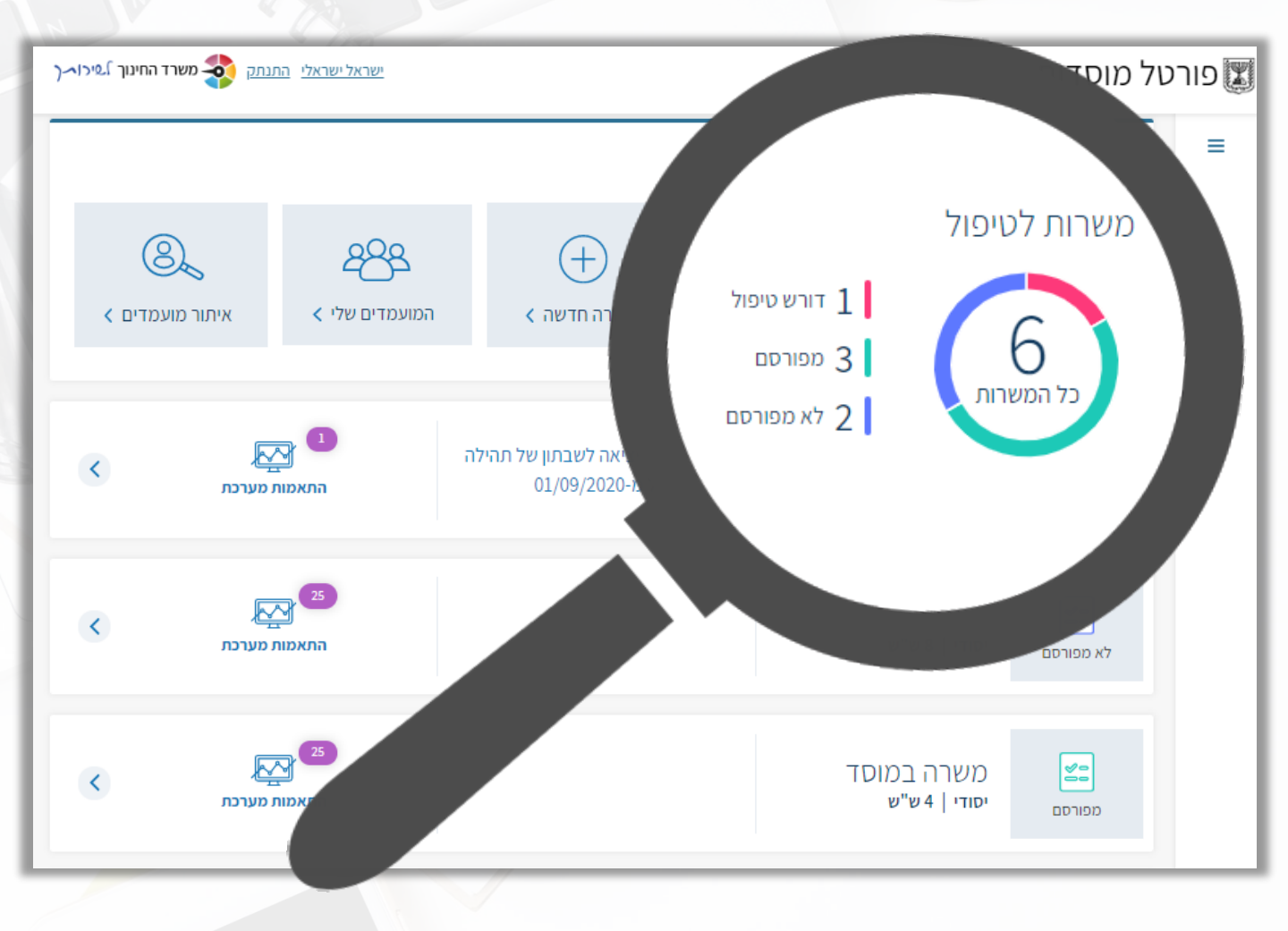

דורש טיפול – משרות העתידות להתפנות בבית הספר ומתועדות במערכות המשרד.

מפורסם – משרות שבית הספר פרסם ומועמדים יכולים להגיש עבורן מועמדות.

לא מפורסם – משרות בבית הספר שלא פורסמו. עבור משרות אלו המועמדים לא יוכלו להגיש מועמדות.

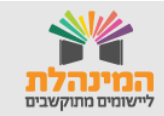

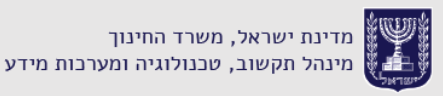

## התאמות מועמדים למשרה

חזרה לתובן העניינים

המערכת תאתר מועמדים פוטנציאליים המתאימים למשרה בהתאם לקריטריונים של המשרה ולנתוני המועמדים.

לצפייה במועמדים הפוטנציאליים נלחץ על **התאמות מערכת.** 

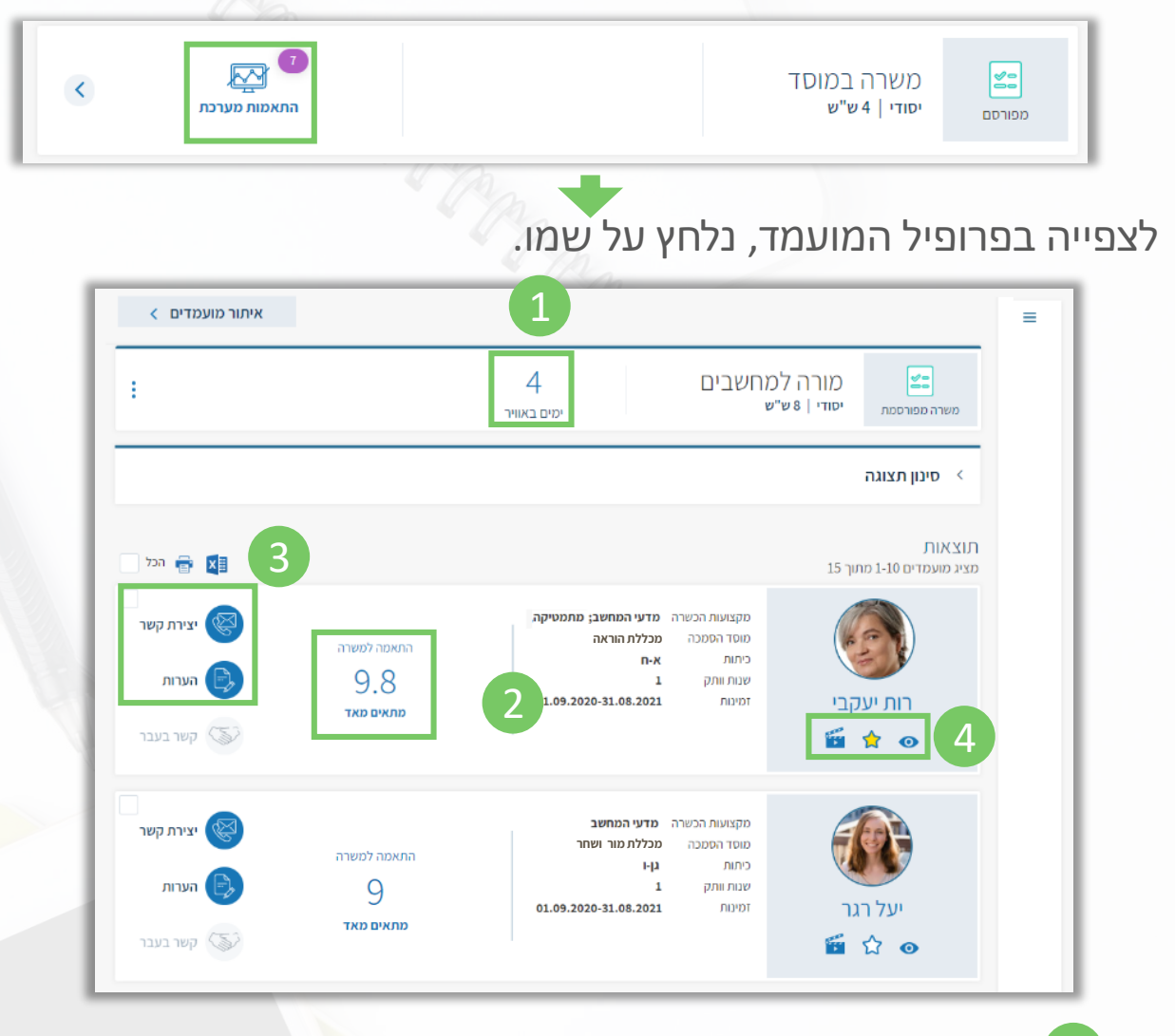

מספר הימים שהמשרה מפורסמת.

2 מידת ההתאמה של המועמד למשרה בין 1 ל – 10.

יצירת קשר עם המועמד ובתי<mark>בת הערו</mark>ת אישיות על המועמד.\*

צפייה אחרונה בכרטיס המועמד 😭 סימון המועמד כ'מועדף' 🧿

צפייה בסרטון המועמד – אם המועמד העלה סרטון. 🧉

ההערות הינן אישיות לכותב ההערה ואינן מוצגות לשום גורם אחר.

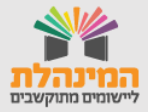

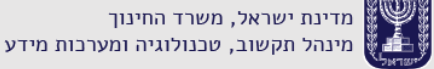

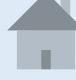

## יצירת משרה חדשה

במסך הכניסה למערכת נלחץ על יצירת משרה חדשה.

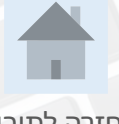

חזרה לתוכן העניינים

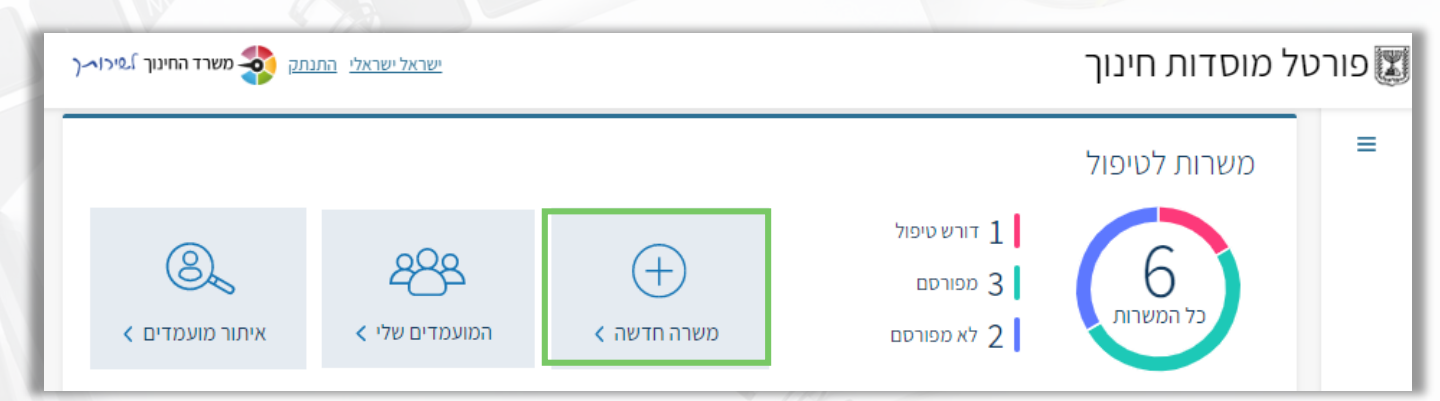

לתהליך יצירת המשרה ישנם 3 שלבים:

1 הזנת נתוני המשרה: פרטי המשרה - חובה להזין שלב חינוך. זמנים – חובה להזין היקף משרה ותאריך תחילת עבודה, דרישות המשרה ונתונים כלליים הקבועים בתקן.

**תיאור חופשי:** הזנת תיאור המשרה ודרישות התפקיד במלל חופשי.

**תצוגה:** צפייה בתצוגת המשרה כפי שהיא תוצג עבור המועמדים. נוכל לבחור אם לפרסם את המשרה או לא.

| 3 2<br>תיאור חופשי תצוגה                                                                   | הכנת משרה<br>נתוני המשרה                                                                             |
|--------------------------------------------------------------------------------------------|----------------------------------------------------------------------------------------------------|
| מקצוע<br>מדעים ×<br>תפקיד<br>רכז ביטחון ×<br>חינוך כיתה<br>טבן כיתה<br>שלב חינוך*<br>יסודי | פרטי המשרה<br>על מנת להכין משרה אפקטיבית<br>ולקבל הרבה פניות רצוי לטייב את<br>הנתונים ולפתוח אופציות |

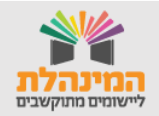

## עריבת משרה

במסך הכניסה למערכת נלחץ על ה - ≥ בשורת המשרה אותה נרצה לערוך.

משרת מקור: יציאה לשבתון של תהילה מורה למחשבי... < תהילים החל מ-01/09/2020 יסודי | 9 ש"ש התאמות מערכת לא מפורסם נלחץ על עריבה ופרסום. במשרה מפורסמת נלחץ על 🔃 >> עריבה. משרת מקור: יציאה לשבתון מורה למחשבים,מ... 23 עריכה ופרסום . של תהילה תהילים החל יסודי | 9 ש"ש o1/09/2020-p משרה ללא פרסום

נוכל לערוך את נתוני המשרה, תיאור המשרה ודרישות התפקיד.

|                        | רטי משרה                  |               |                           |               |                       |
|------------------------|---------------------------|---------------|---------------------------|---------------|-----------------------|
| віцей                  |                           |               |                           |               | תיאור המשרה           |
| שות התפקיד ש ≡ ע ז פ   |                           |               |                           |               | דרישות התפקיד         |
| עריכה <                |                           |               |                           |               | נתוני המשרה           |
|                        |                           |               |                           | לימודי הסביבה | כותרת: <b>מורה לי</b> |
| 30/04/2020             | תחילת העבודה              | חלקית (9 ש"ש) | היקף משרה                 | לימודי הסביבה | מקצוע                 |
| 29/06/2020             | סיום העבוד <mark>ה</mark> | אופק חדש      | סוג רפורמה                | לבורנט        | תפקיד                 |
|                        | חינוך כיתה                | משרד החינוך   | גו <mark>ר</mark> ם מעסיק | יסודי         | שלב חינוך             |
| ניסיון עבודה<br>במעבדה | יתרונות                   | שנה, ללא ותק  | ותק                       | רגיל          | סוג חינוך             |

בסיום ניתן ללחוץ על שמירה ללא פרסום או על אישור ופרסום.

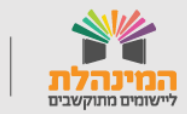

מדריך למשתמש

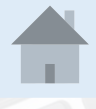

חזרה לתוכן העניינים

## איתור מועמדים במאגר המועמדים

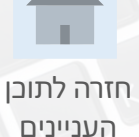

#### במסך הכניסה למערכת נלחץ על איתור מועמדים.

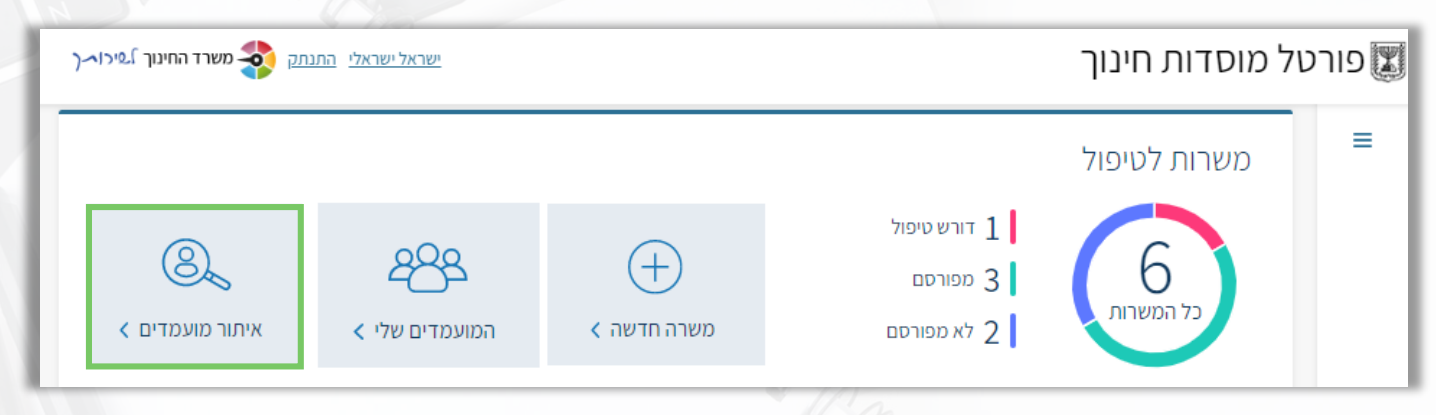

ניתן לאתר מועמד לפי מקצוע, אזור תעסוקה ושלב חינוך. וכן קריטריונים נוספים המופיעים לאחר לחיצה על **איתור מורחב**. לאחר לחיצה על **איתור** יופיע המועמדים המתאימים.

| איתור     | ניקוי שדות | • | שלב חינוך<br>בחר כאן               | •                   | זור תעסוקה<br>בחר כאן        | ×<br>• | כאן                          | מקצוע<br>בחר        |
|-----------|------------|---|------------------------------------|---------------------|------------------------------|--------|------------------------------|---------------------|
|           |            |   |                                    |                     |                              |        | תור מורחב                    | איו <               |
| הכל       |            |   |                                    |                     |                              | 2      | דים 1-10 מתוך 1 <sup>1</sup> | תוצאות<br>מציג מועמ |
| יצירת קשר |            |   | וורה שבעל-פה<br>וכללת מורים<br>וער | שרה <b>ח</b><br>ה כ | מקצועות הכ<br>מוסד הסמכו     | (      |                              |                     |
| הערות     | Ð          |   | 31.08.202                          | 1<br>0              | כיתות<br>שנות וותק<br>זמינות | ր      | סיון דרוקכ                   |                     |
| קשר בעבר  | 5          |   |                                    |                     |                              |        | ☆ ⊙                          |                     |

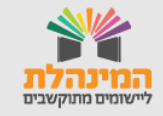

## תהליך הגיוס מול המועמד

חזרה לתוכן

העניינים

לתיעוד תהליך <mark>גיוס</mark> המועמד שבו אנו מתעניינים, תחילה עלינו להיכנס אל כרטיס המועמד.

בכרטיס המועמד נוכל לראות את קורות החיים שלו כגון: מידע אישי, העדפותיו, ניסיון תעסוקתי, השכלה וממליצים.

בתחילת התהליך נלחץ על **שיוך מועמד.** 

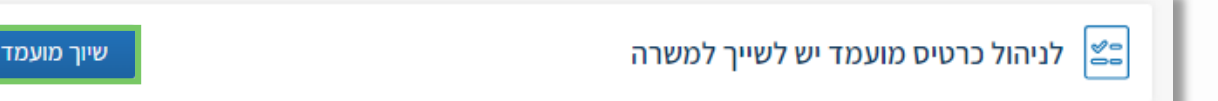

בחלון הנפתח יש לבחור את המשרה הרצויה לשיוך ולחיצה על אישור.

ייפתח **ציר זמן לתהליך הגיוס** שבו נוכל לראות 4 שלבים לגיוס המועמד*,* ולבצע את הפעולות הבאות:

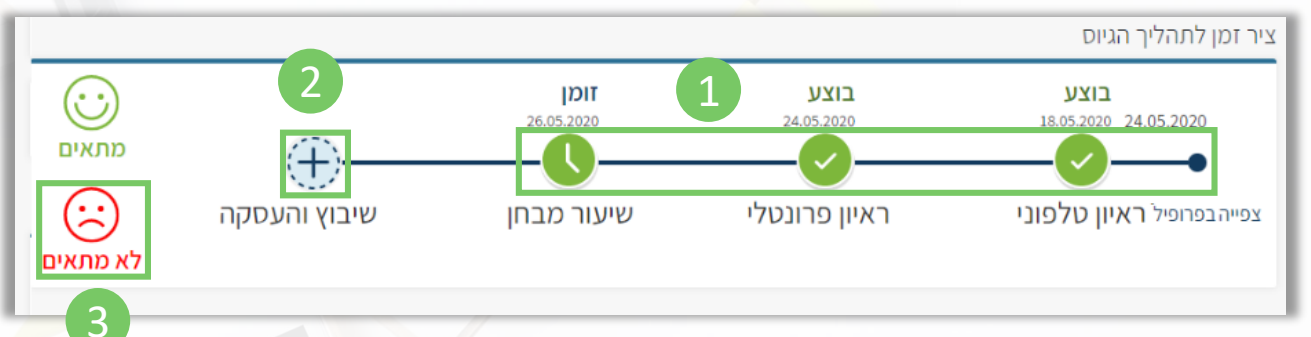

- בלחיצה על ה 🕀 , בכל אחד מן השלבים נוכל לעדכן את סטטוס 1 השלב: בקשה לזימון, זומן או בוצע.
- - 3 במקרה שהתהליך כבר החל ומתברר שהמועמד אינו מתאים למשרה, נוכל ללחוץ על **לא מתאים**, והשיוך למשרה יוסר.

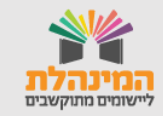